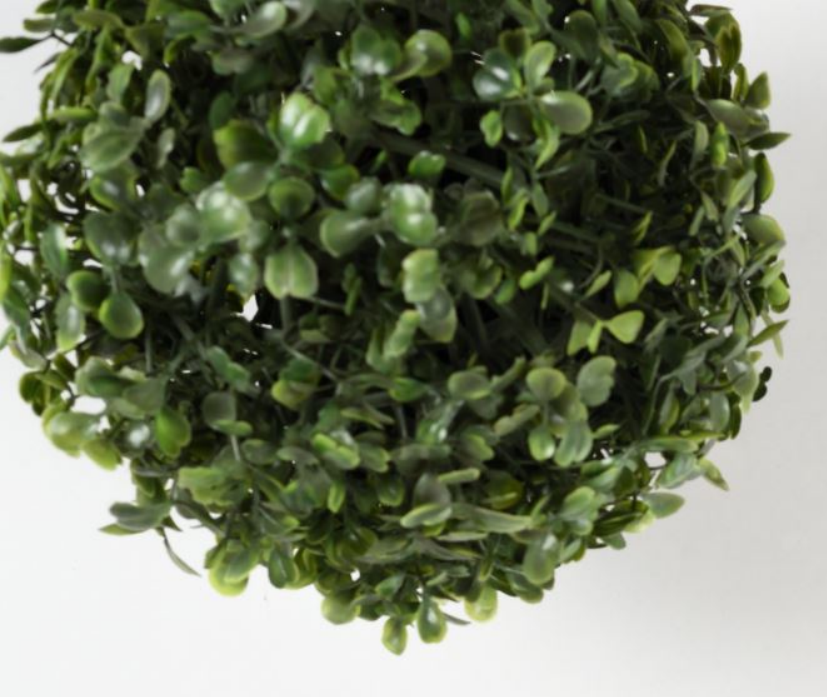

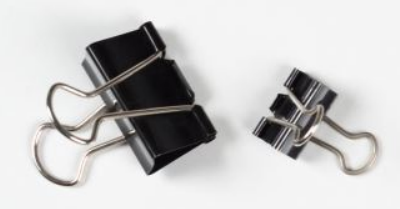

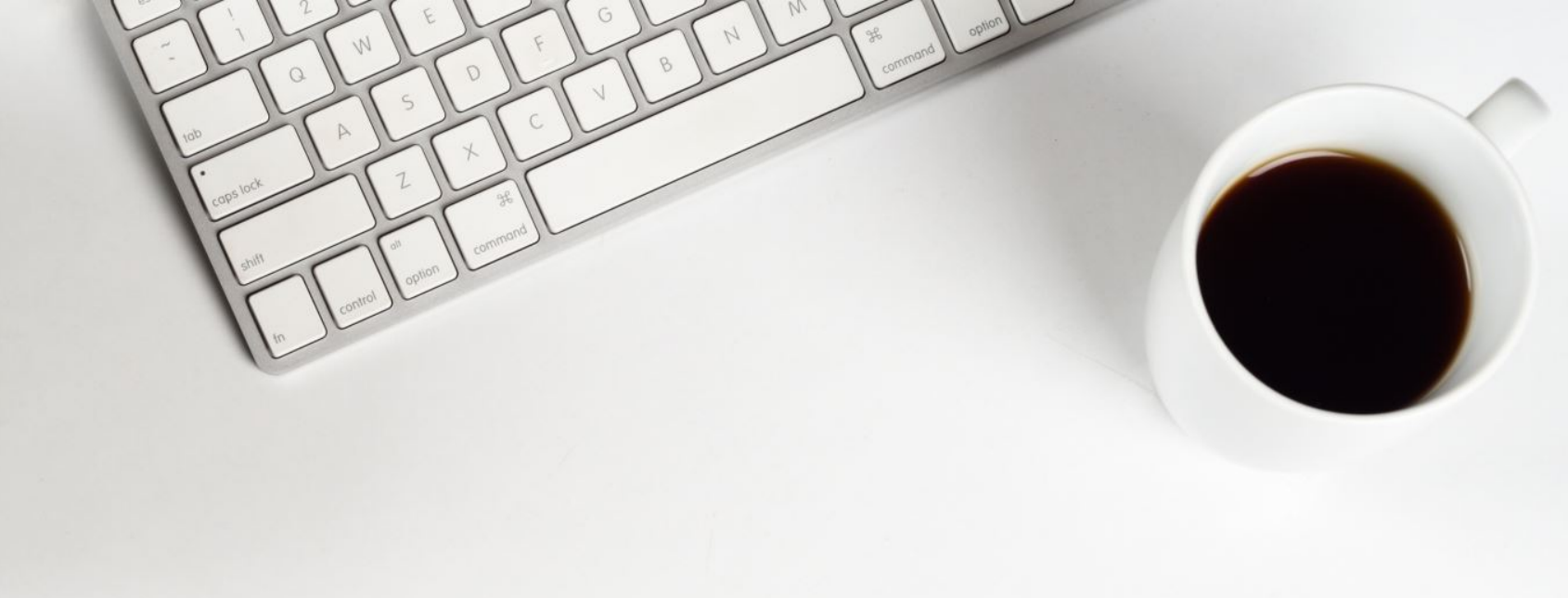

# Zoom Meetings

THINGS TO KNOW

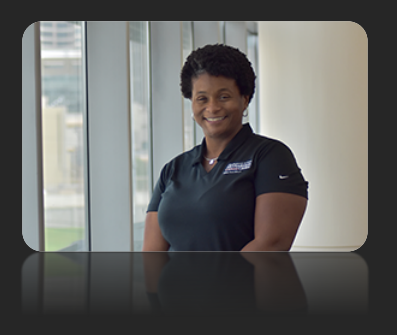

Shelita Kimble, MEd, CHSOS Sr. Systems Analyst Education and Training

Research Medical Library www.mdanderson.org/library/ RML-Help@mdanderson.org

# WELCOME

# Signing In To Zoom

### Zoom Meeting App

Or

### MDACC.ZOOM.US

| griffi            | Sign Up Free |    |      |                      |
|-------------------|--------------|----|------|----------------------|
| nail              |              |    | ٩    | Sign In with SSO     |
| ssword            | Forgot?      | or | G    | Sign In with Google  |
| Keep me signed in | Sign In      |    | f s  | ign In with Facebool |
| Keep me signed in | Sign In      |    | f si | ign In with Face     |

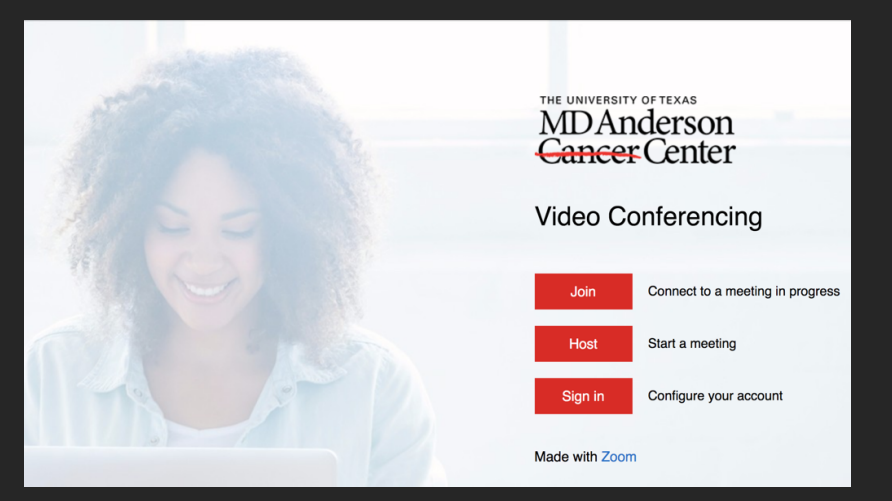

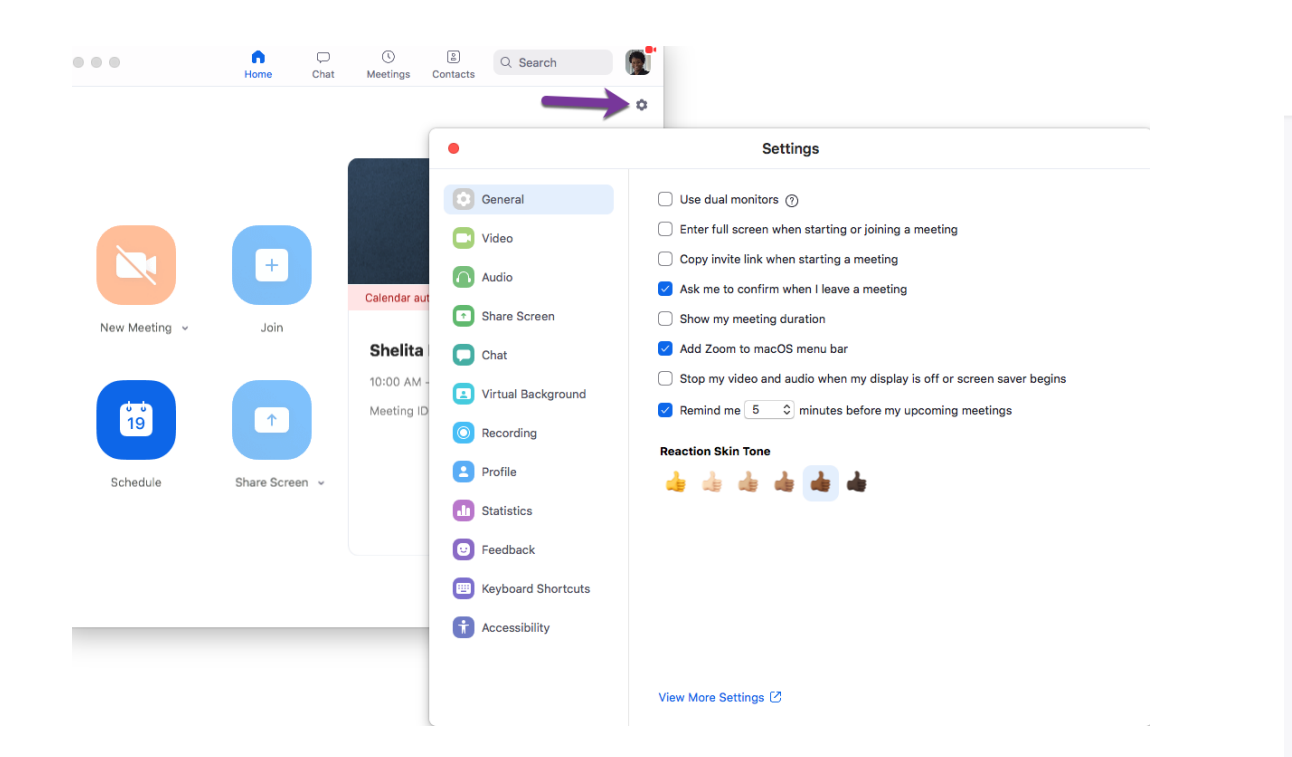

Recording Telep Meeting Profile Meetings Security Sec Webinars Schedule Meeting Re Personal Audio Conference In Meeting (Basic) Αŗ Recordings par In Meeting (Advanced) Pe Settings Email Notification Other Account Profile Re Ar Reports me

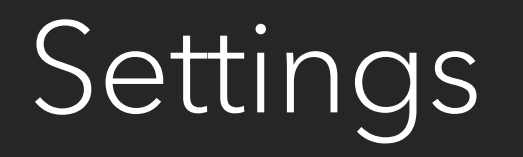

MDAnderson Cancer Center

SOLUTIONS -

PLANS & PRICING CONTACT SALES

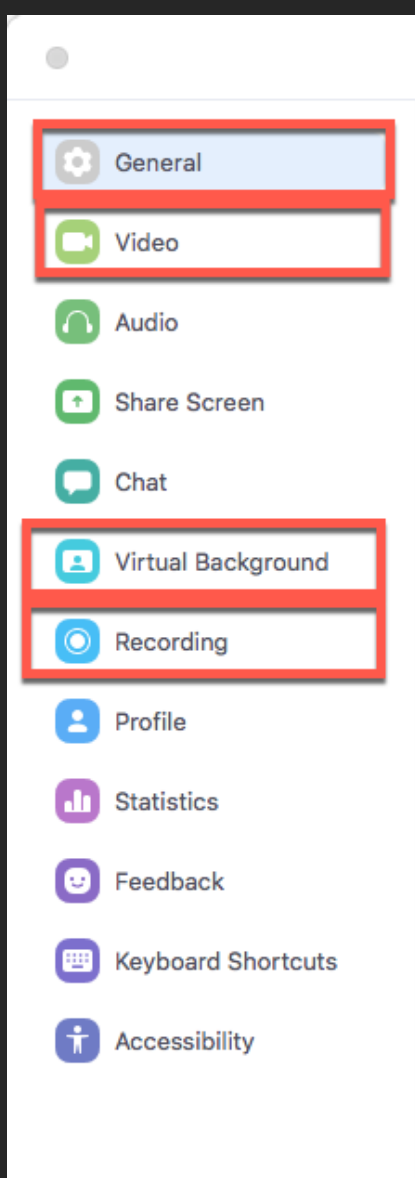

### Settings

Use dual monitors ⑦

Enter full screen when starting or joining a meeting

Copy invite link when starting a meeting

Ask me to confirm when I leave a meeting

- Show my meeting duration
- Add Zoom to macOS menu bar

) Stop my video and audio when my display is off or screen saver begins

Remind me 5 \$\$\$\$\$\$\$\$\$ minutes before my upcoming meetings

#### **Reaction Skin Tone**

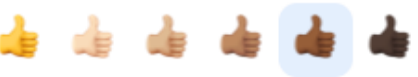

# In App Settings

### **Notable Options**

- ≻ General
- ≻ Video
- ➢ Virtual Background
- ➢ Recording

**Note:** Listen to the recording for a detailed explanation of this slide.

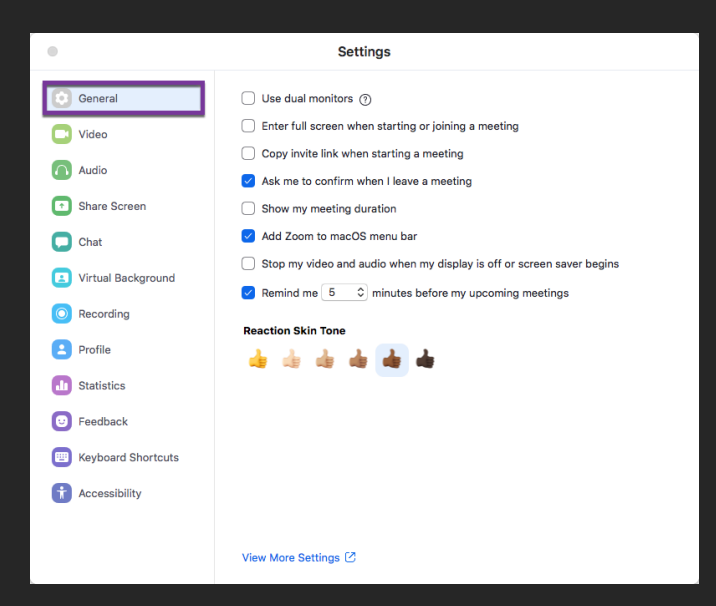

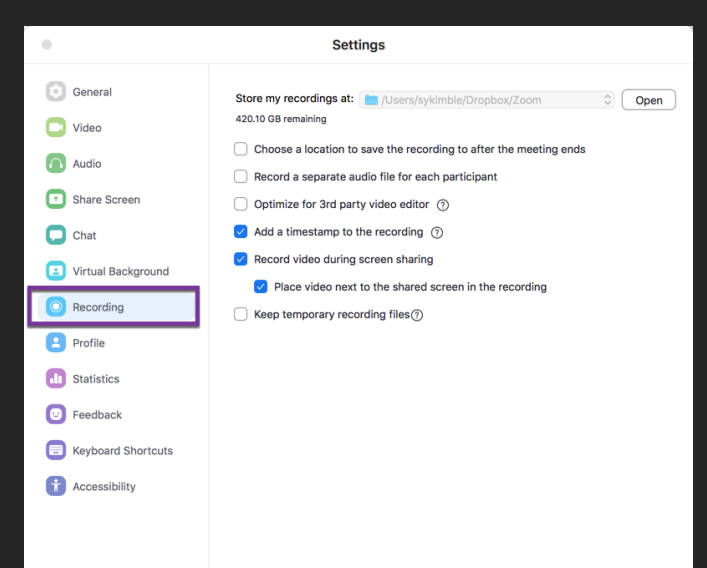

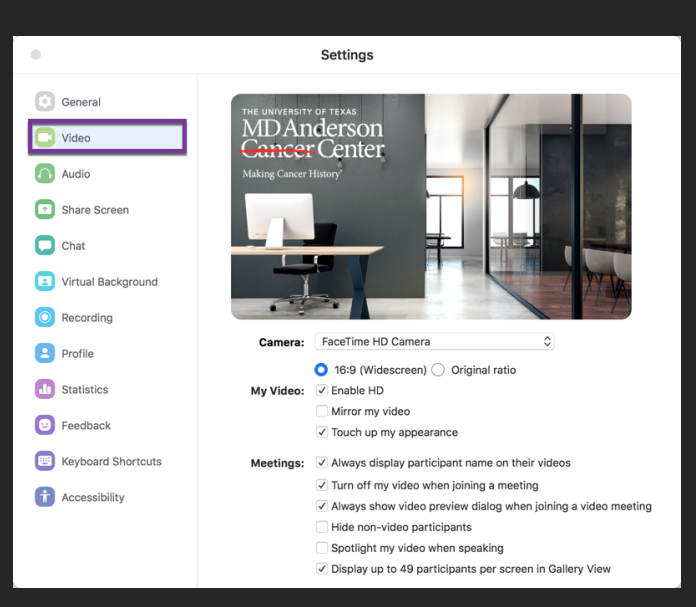

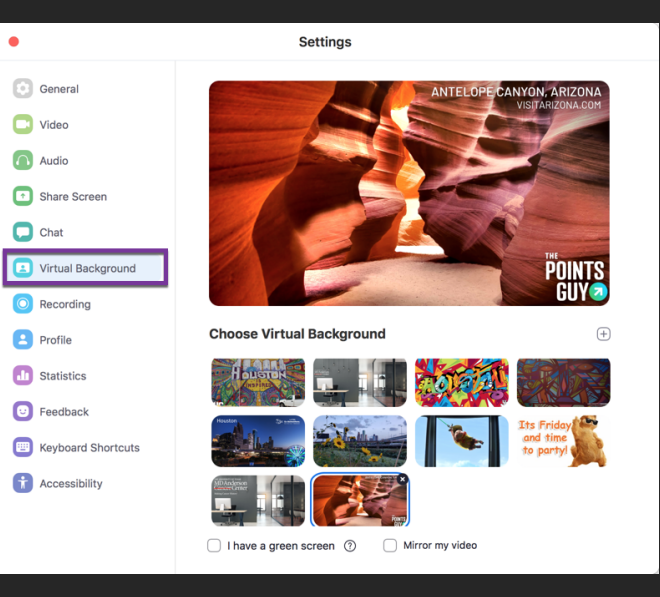

# In App Settings

### **Notable Options**

- ≻ General
- ≻Video
- ➢ Virtual Background
- ➢ Recording

# Zoom Web Portal -Settings For

WAITING ROOM

#### Waiting Room

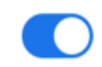

When participants join a meeting, place them in a waiting room and require the host to admit them individually. Enabling the waiting room automatically disables the setting for allowing participants to join before host.

#### Waiting Room Options

The options you select here apply to meetings hosted by users who turned 'Waiting Room' on

 $\checkmark\,$  Users not in your account will go in the waiting room

 $\checkmark\,$  Host and co-hosts only can admit participants from the waiting room

#### Edit Options Customize Waiting Room

### Waiting Room Options

These options will apply to all meetings that have a Waiting Room, including standard meetings, PMI meetings, webinars.

#### Who should go in the waiting room?

Everyone

Users not in your account

Users who are not in your account and not part of the allowed domains

Who can admit participants from the waiting room?

Host and co-hosts only

 Host, co-hosts, and anyone who bypassed the waiting room (only if host and co-hosts are not present)

#### Schedule Meeting

Host video Start meetings with host video on

Participants video

Start meetings with participant video on. Participants can change this during the meeting.

#### Mute participants upon entry

Automatically mute all participants when they join the meeting. The host controls whether participants can unmute themselves.

# Zoom Web Portal -Settings For

### SCHEDULING

#### Annotation

Allow host and participants to use annotation tools to add information to shared screens (V)

✓ Allow saving of shared screens with annotations

Only the user who is sharing can annotate 🗵

#### Whiteboard

Allow host and participants to share whiteboard during a meeting  $\overline{v}$ 

- ✓ Allow saving of whiteboard content IV
- Auto save whiteboard content when sharing is stopped
   Save as PNG
   Save as PDF

#### Polling

Add 'Polls' to the meeting controls. This allows the host to survey the attendees.

#### Breakout room

Allow host to split meeting participants into separate, smaller rooms

Allow host to assign participants to breakout rooms when scheduling IC

Zoom Web Portal – Settings For

IN MEETING

#### Local recording

Allow hosts and participants to record the meeting to a local file

### Automatic recording

Record meetings automatically as they start

### **Recording disclaimer**

Show a customizable disclaimer to participants before a recording starts *v* 

### Multiple audio notifications of recorded meeting

Play notification messages to participants who join the meeting audio. These messages play each time the recording starts or restarts, informing participants that the meeting is being recorded. If participants join the audio from telephone, even if this option is disabled, users will hear one notification message per meeting.

# Zoom Web Portal - Settings For

### RECORDING - (USE ONLY FOR EDUCATIONAL PURPOSES!)

# Using Zoom

# Zoom Plug Ins - MDA Software Center

### WINDOWS

| Software Center     |                                                                   |                                                       |                                                                    |                                                     |                                                            |                                                             |                                                       |                                                                |                                                                         | -                                                    |       |
|---------------------|-------------------------------------------------------------------|-------------------------------------------------------|--------------------------------------------------------------------|-----------------------------------------------------|------------------------------------------------------------|-------------------------------------------------------------|-------------------------------------------------------|----------------------------------------------------------------|-------------------------------------------------------------------------|------------------------------------------------------|-------|
| MD Anderson         |                                                                   |                                                       |                                                                    |                                                     |                                                            |                                                             |                                                       |                                                                |                                                                         |                                                      |       |
| Happlications       | All Required                                                      |                                                       |                                                                    |                                                     |                                                            |                                                             |                                                       |                                                                | Search                                                                  |                                                      |       |
| <b>C</b> Updates    | Filter: All                                                       | ▼ Sort by                                             | /: Most recent                                                     | -                                                   |                                                            |                                                             |                                                       |                                                                |                                                                         |                                                      | :≣ :≘ |
| 🖻 Operating Systems |                                                                   |                                                       |                                                                    |                                                     |                                                            |                                                             |                                                       |                                                                |                                                                         |                                                      |       |
| Installation status |                                                                   |                                                       |                                                                    |                                                     |                                                            |                                                             |                                                       |                                                                |                                                                         |                                                      |       |
| Device compliance   |                                                                   |                                                       |                                                                    |                                                     |                                                            |                                                             |                                                       |                                                                |                                                                         |                                                      |       |
| Options             | ۹                                                                 | •                                                     |                                                                    |                                                     | )))<br>())                                                 |                                                             | 0                                                     | 5                                                              | 0                                                                       | 2                                                    |       |
|                     | Avaya Agent<br>v1.7.30.1<br>Araya<br>1.7.30.1                     | Zoom Meeting<br>Outlook Plugin v<br>Zoom<br>5.1.27830 | Zoom Meeting<br>Client v5.1.27830<br>Zoom<br>5.1.27830             | DNASTAR<br>LaserGene 17<br>DNASTAR Inc.<br>17.0.2.1 | MDAWiFi v1.0<br>Prod<br>MDACC<br>1.0                       | Oracle Smart View<br>11.1.2.5.910<br>Oracle<br>11.1.2.5.910 | Cisco Webex<br>Meetings Deskto<br>Cisco<br>39.5.21.10 | GoogleChrome v.<br>80.0.3987.163<br>Google<br>80.0.3987.163    | Trend Micro Apex<br>One Security Age<br>Trend Micro<br>14.0.2117        | Cisco Jabber 12.8.0<br>Cisco<br>12.8.0               |       |
|                     | J                                                                 |                                                       | Align<br>Crust                                                     |                                                     |                                                            | D                                                           | ٨                                                     | <b>₩</b>                                                       | EN                                                                      | 0                                                    |       |
|                     | Jabra Direct Evol<br>65<br>Jabra                                  | MiniTab v19<br>MiniTab<br>19.2.0                      | Avaya 1X<br>Communicator<br>Avaya<br>6.2.14.1-sp14                 | Remote Desktop<br>Connection (RDP<br>UTMDACC<br>1.0 | Google Chrome<br>Default Browser<br>MDACC<br>1.0           | WePresent WiPG<br>(MirrorOp) v2.5.1<br>MirrorOp<br>2.5.1.60 | Adobe CC -<br>Acrobat Pro - 20<br>Adobe<br>2019       | Tableau Reader<br>2019.4-2<br>Thompson Rueter                  | EndNote X9<br>Thompson Rueters<br>X9.3.1                                | Adobe CC -<br>License Update 2<br>Adobe<br>1.1       |       |
|                     | <u>A</u>                                                          |                                                       | ٩                                                                  | ٧ŷ                                                  | P                                                          | ĴĴ                                                          | <b>\$</b>                                             | -                                                              |                                                                         |                                                      |       |
|                     | Statistica 13.5<br>(Academic Use O<br>TIBCO Software<br>13.5.0.17 | FireEye v30.19.3<br>(v1.0) MSI<br>FireEye<br>30.19.3  | Hyland OnBase<br>Unity Client v18.0<br>Hyland Software<br>18.0.168 | Microsoft Visio Pro<br>2016 for Office36            | Microsoft Project<br>Professional 201<br>Microsoft<br>16.0 | Install Tier 2 User<br>Based Apps - Pos                     | 802.1x<br>Authentication v2                           | FileMaker Pro<br>v18.0.3.317 - x64<br>File Maker<br>18.0.3.317 | Hyland OnBase<br>Virtual Print Driv<br>Hyland Software<br>13.0.5219.960 | Microsoft SQL<br>Server Managem<br>Microsoft<br>18.4 |       |
|                     |                                                                   |                                                       |                                                                    |                                                     |                                                            |                                                             |                                                       |                                                                |                                                                         | $\bigcirc$                                           |       |

### MAC

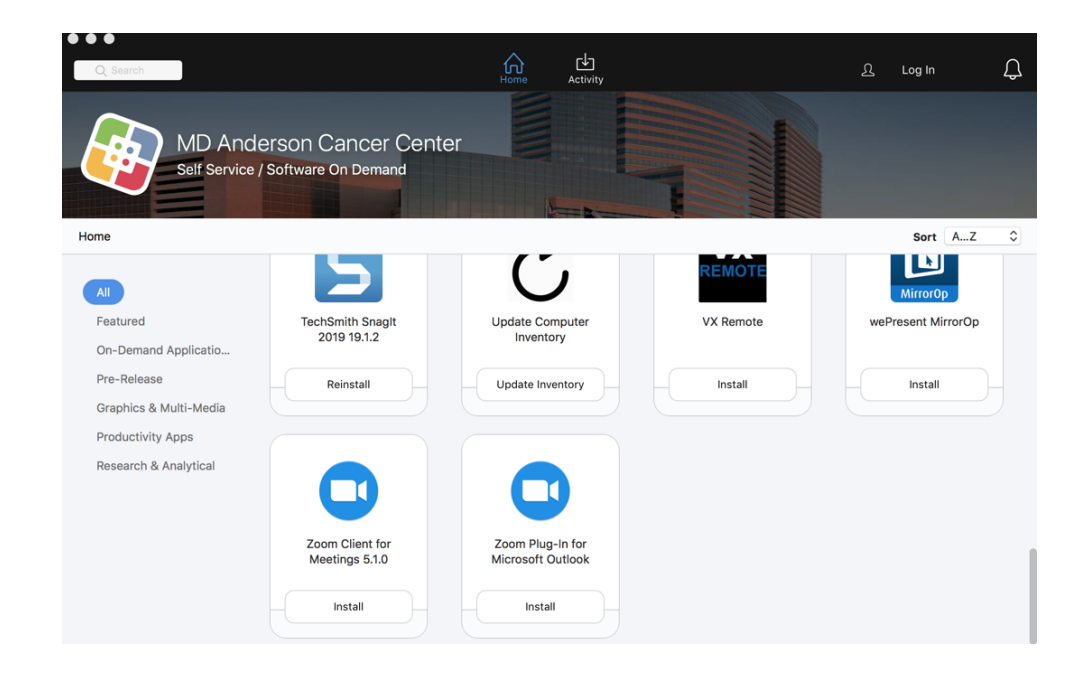

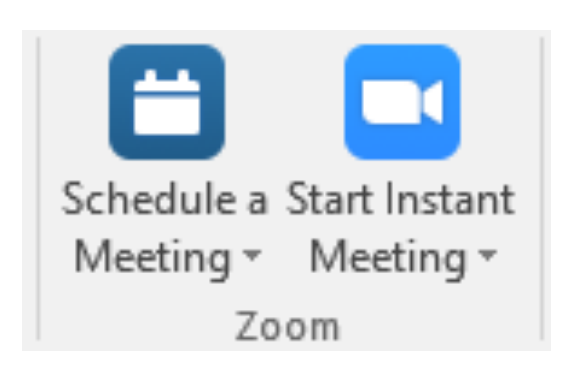

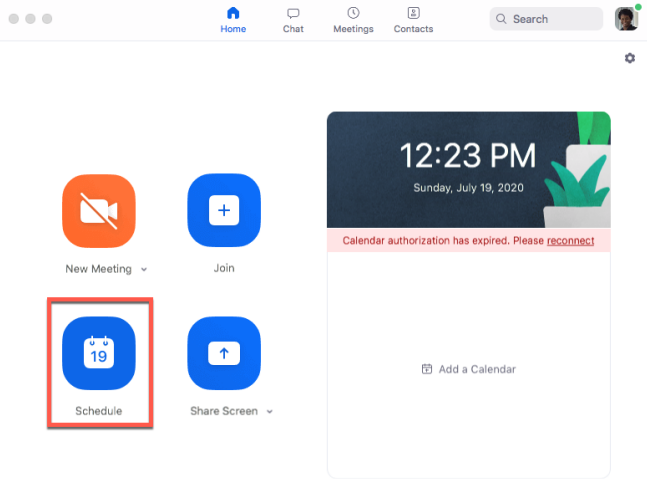

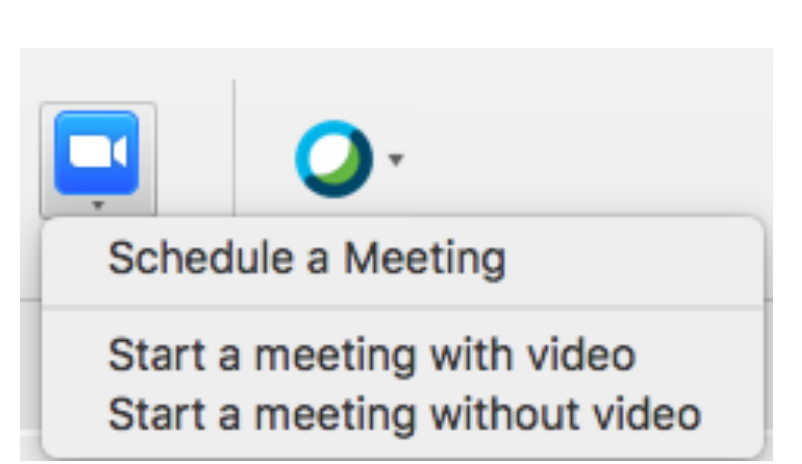

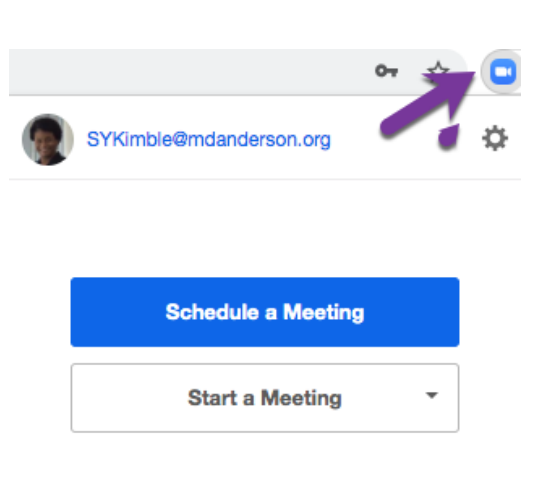

# Scheduling with Plugins

 Zoom Meeting Outlook Plugin (Mac & Windows)

➤Zoom Meeting Client

Zoom Meeting Chrome Plugin

# Outlook Plugin

### WINDOWS

| ₩ 5 0 A V :                                                                                                    | ;                                                                                                    | Untitled - Meeting                                              |                                                                                                    | • - • ×                                                                                                    |
|----------------------------------------------------------------------------------------------------|----------------------------------------------------------------------------------------------------|-----------------------------------------------------------------|----------------------------------------------------------------------------------------------------|----------------------------------------------------------------------------------------------------|
| File Meeting Inser                                                                                                    | t Format Text Review 🤇                                                                                                    | 7 Tell me what you want                                         | to do                                                                                                    |                                                                                                    |
| Delete C + C + C + C + C + C + C + C + C + C                                                                                                    | Appointment<br>Scheduling Assistant<br>Webex<br>Show                                                                                                    | Skype<br>Meeting<br>Skype M                                     | Cancel Solutions<br>Invitation Carcel Carcel Ca | Tags<br>Notes<br>OneNote My Templates                                                                                                    |
| 1 You haven't sent this meeting                                                                                                    | ng invitation yet.                                                                                                    |                                                                 |                                                                                                    | Room Finder                                                                                                    |
| Subject Subject Subjec | Coom - Schedule Meeting Meeting ID Generate Automatically Password Require meeting password Video Host On Off Audio Telephone Comp Dial in from United States Edit Advanced Options ~ | Personal Meeting I<br>(773496<br>Participa<br>puter Audio ® Tel | D 355 566 3735                                                                                                    |                                                                                                    |
|                                                                                                    |                                                                                                    |                                                                 |                                                                                                    | uggested times:                                                                                                    |
|                                                                                                    | Do not show me again                                                                                                    | <u> </u>                                                        | ontinue Cancel                                                                                                    | conflict: Kimble,Shel                                                                                                    |
|                                                                                                    |                                                                                                    |                                                                 |                                                                                                    | 8:30 AM - 9:00 AM 4<br>1 conflict. Kimble, SheL. 4<br>9:00 AM - 9:30 AM 4<br>1 conflict. Kimble, SheL. 4<br>1 conflict. Kimble, SheL. 4<br>1 conflict. Kimble, SheL. 4<br>10:000 AM - 10:30 AM 4<br>1 conflict. Kimble, SheL. 4<br>10:000 AM - 10:30 AM 4<br>1 conflict. Kimble, SheL. 4<br>10:200 AM - 10:30 AM 4<br>1 conflict. Kimble, SheL. 4<br>10:200 AM - 10:30 AM 4<br>1 conflict. Kimble, SheL. 4<br>10:200 AM - 10:30 AM 4<br>1 conflict. Kimble, SheL. 4<br>1 conflict. Kimble, SheL. 4<br>1 conflict. 4<br>1 conflict. 4<br>1 conflict. 4<br>1 conflict. 4<br>1 conflict. 4<br>1 conflict. 4<br>1 conflict. 4<br>1 conflict. 4<br>1 conflict. 4<br>1 conflict. 4<br>1 conflict. 4<br>1 conflict. 4<br>1 conflict. 4<br>1 conflict. 4<br>1 conflict. 4<br>1 conf |
| In Shared Folder 🛛 🙀 Calenda                                                                                                    | r                                                                                                    |                                                                 |                                                                                                    | 1 conflict: Kimble Shel                                                                                                    |

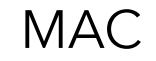

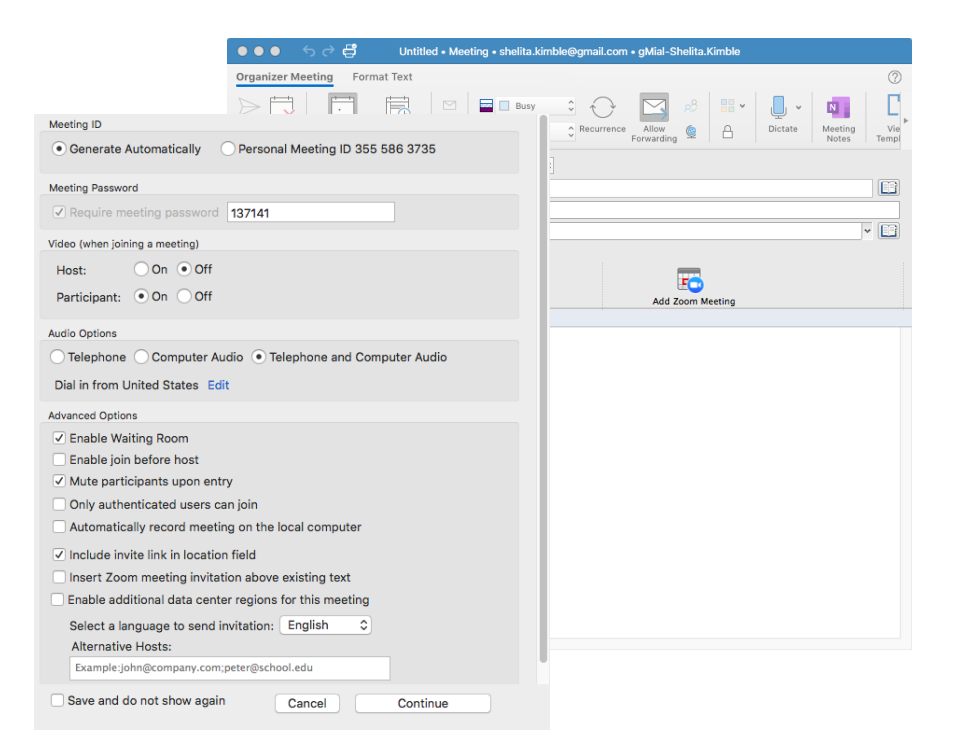

# Scheduling

| MDAnderson<br>Gancer Center | SOLUTIONS - | PLANS & PRI | CING CONTACT SALES     |
|-----------------------------|-------------|-------------|------------------------|
| Profile                     |             |             | Upcoming Meetings      |
| Meetings                    |             |             | Schedule a New Meeting |
| vvebinars                   |             |             |                        |

| Торіс                  | My Meeting                                                    |
|------------------------|---------------------------------------------------------------|
| Description (Optional) | Enter your meeting description                                |
| When                   | 07/19/2020 🔤 2:00 v) PM v                                     |
| Duration               | <b>1</b> → hr <b>0</b> → min                                  |
| Time Zone              | (GMT-5:00) Central Time (US and Canada)                       |
|                        | Recurring meeting                                             |
| Registration           | Required                                                      |
| Meeting ID             | Generate Automatically     O Personal Meeting ID 355 586 3735 |
| Security               | Passende a 047309                                             |

### Schedule Meeting

| 200             | Im Presentation - Tool Time Tuesdays                                               |
|-----------------|------------------------------------------------------------------------------------|
| Date            |                                                                                    |
| 7/′             | 19/2020 ~ (12:30 PM ~) to (7/19/2020 ~) (1:00 PM ~)                                |
| R               | ecurring meeting Time Zone: Central Time (US and Canada) ~                         |
| Meet            | ing ID                                                                             |
| O G             | enerate Automatically O Personal Meeting ID 355 586 3735                           |
| Pass            | word                                                                               |
| V R             | equire meeting password 078691                                                     |
| Video           | 5                                                                                  |
| Host            | ○ On ○ Off Participants ○ On ○ Off                                                 |
| Audio           | >                                                                                  |
| ) Te<br>Dial in | elephone O Computer Audio O Telephone and Computer Audio n from United States Edit |
| Caler           | ndar                                                                               |
| ) iC            | al 🔵 Google Calendar 🗿 Outlook 🔵 Other Calendars                                   |
| Adva            | nced Options                                                                       |
|                 |                                                                                    |

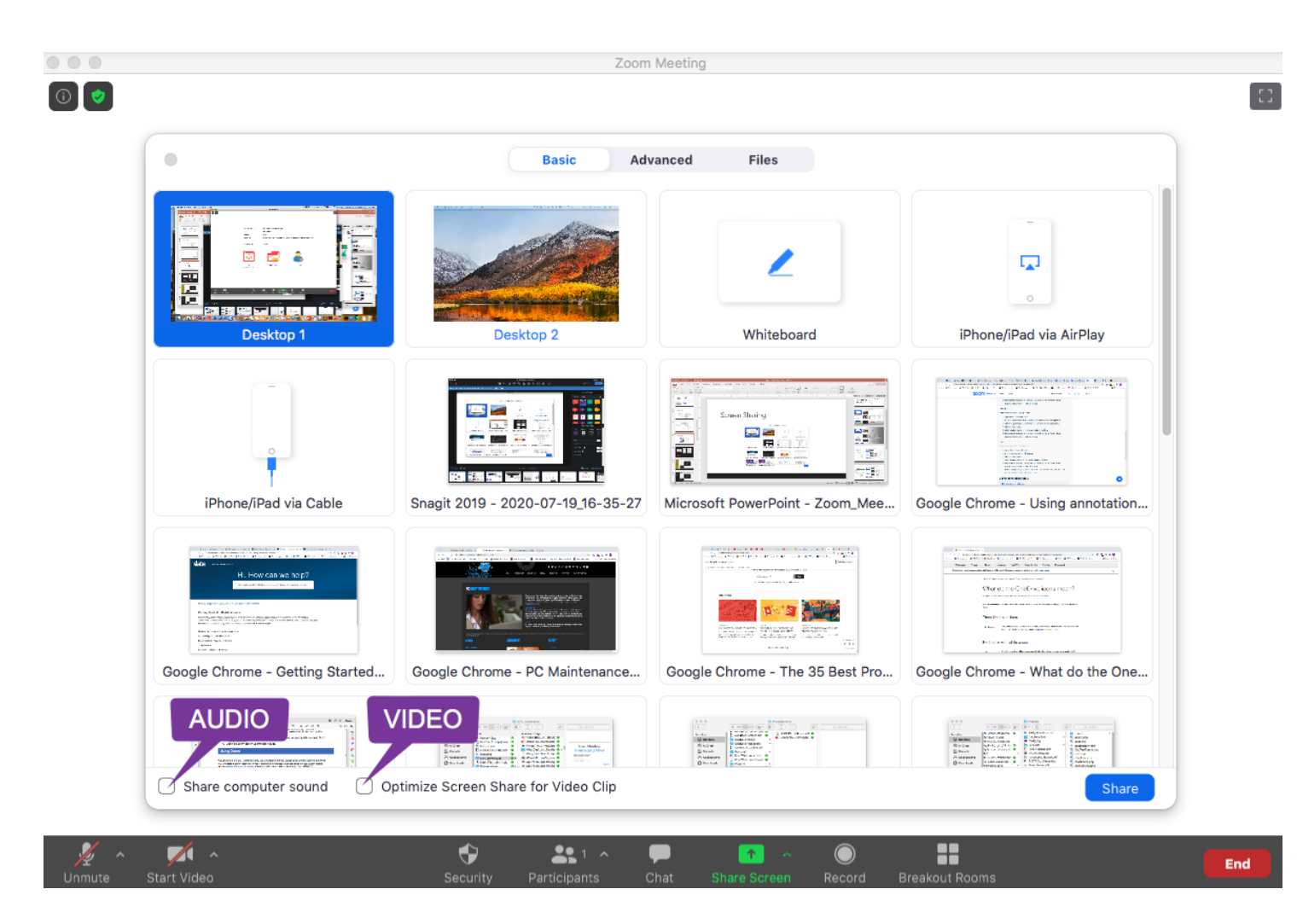

Screen Sharing

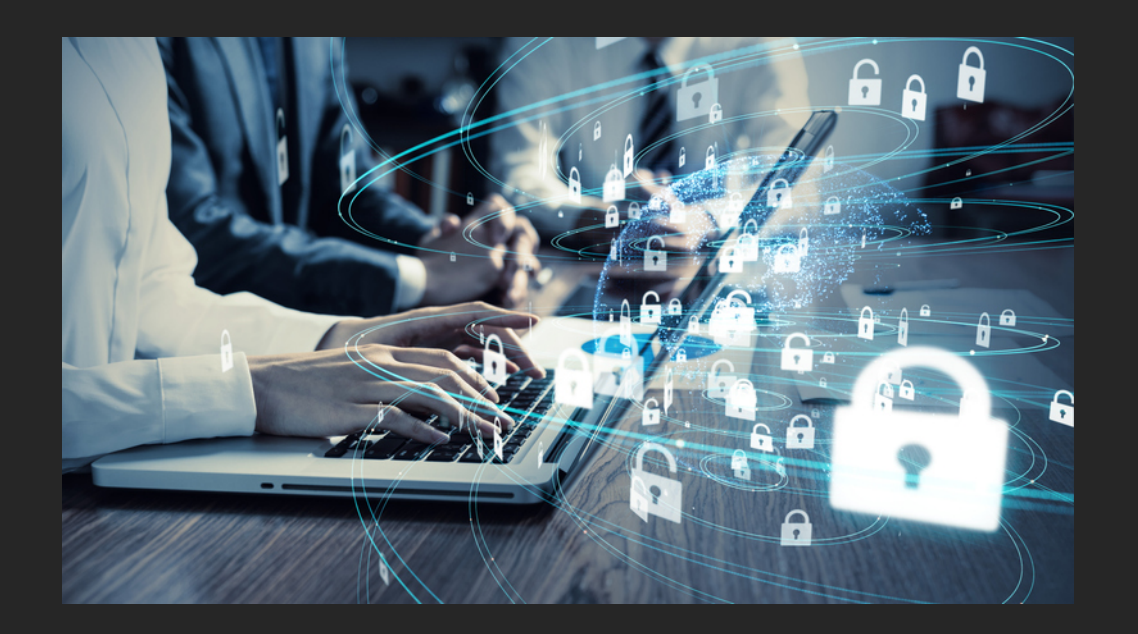

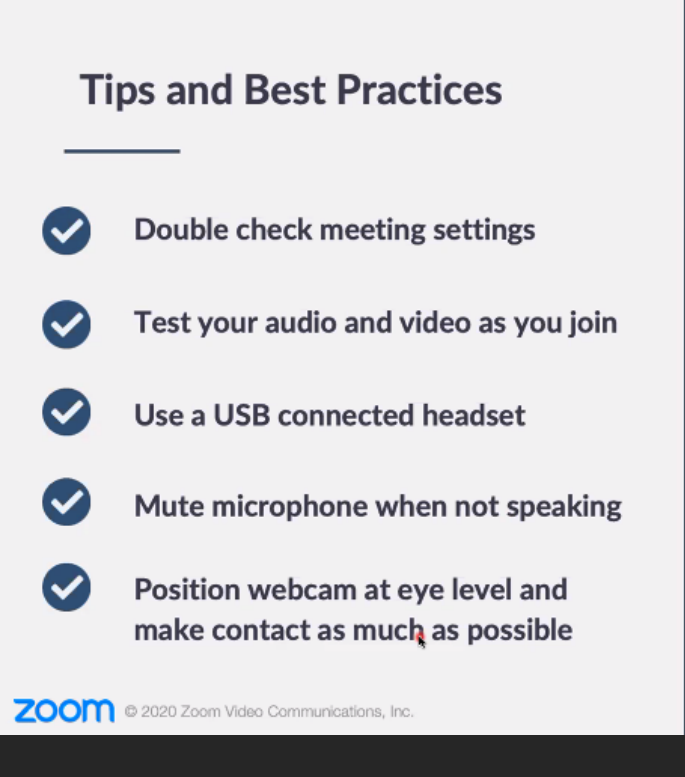

# Tips & Best Practices

DURING A MEETING

# Tips for Success

| Lock      | Lock your meeting                                        |
|-----------|----------------------------------------------------------|
| Control   | Control screen sharing                                   |
| Enable    | Enable the Waiting Room                                  |
| Lock down | Lock down the chat                                       |
| Avoid     | Avoid using your Personal Meeting ID for public meetings |
| Mute      | Mute participants on entry                               |

### Changing Audio During Meeting

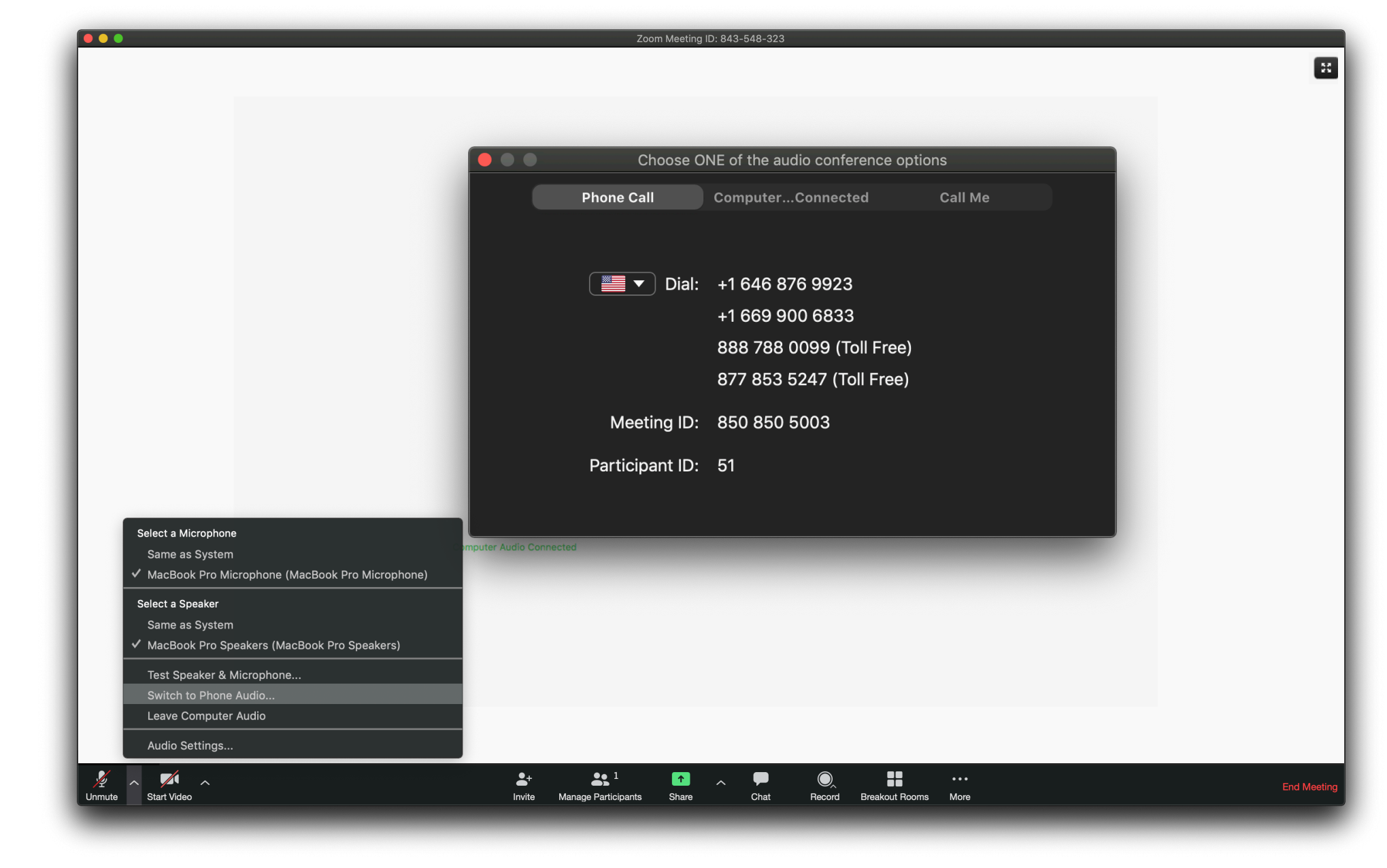

# Video Layout

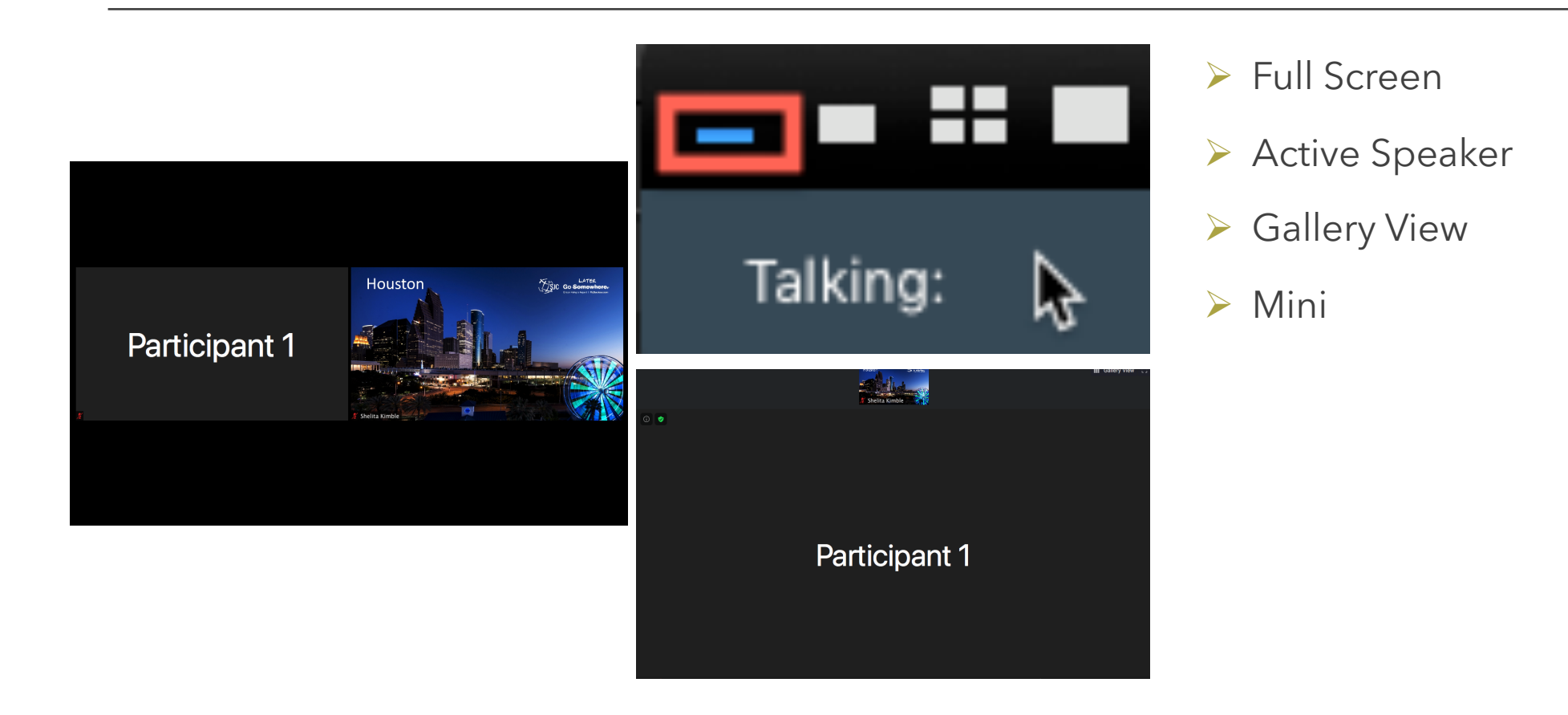

# Zoom Extras

# Assigning Scheduling Privileges

### ►<u>Mdacc.zoom.us</u>

### ≻Login

### ➢Settings

≻Other

### ➤Scheduling Privileges

Click + next to Assign scheduling privilege to

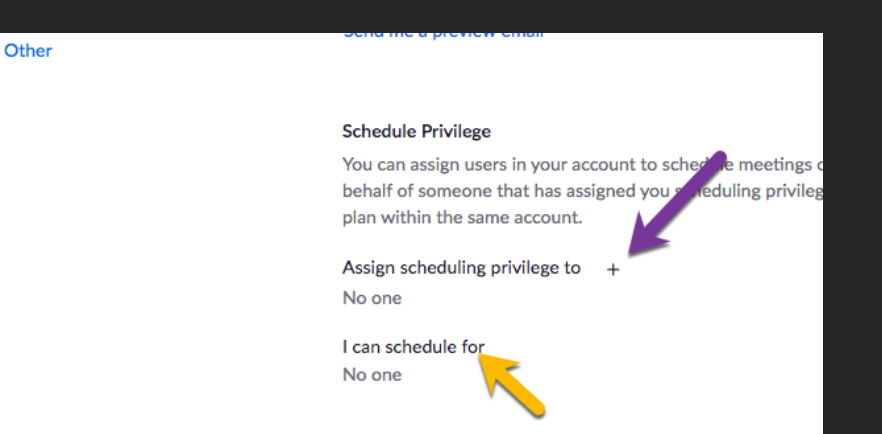

### Assign scheduling privilege

example: sales.ea@company.com,marketing.ea@company.com

Enter the email addresses of those who can schedule meetings on your behalf. Use a comma to separate multiple email addresses.

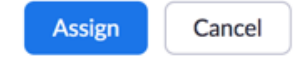

G.

# Polling with Zoom

- Settings > In Meeting (Basic) Polling On
- ➢Schedule a Meeting
- ≻Create Poll
- Launch Poll During MeetingShare Results
  - ≻Relaunch Poll

| File transfer                                                                           | Add a Poll ×                                                                                                    |
|-----------------------------------------------------------------------------------------|----------------------------------------------------------------------------------------------------|
| Hosts and participants can send files through                                           | Zoom Presentation Poll                                                                                                    |
|                                                                                         |                                                                                                    |
| Feedback to Zoom                                                                        | 1.<br>How familiar are you with Zoom?                                                                                                    |
| Add a Feedback tab to the Windows Settings                                              |                                                                                                    |
| feedback to Zoom at the end of the meeting                                              | ۲                                                                                                    |
|                                                                                         | Single Choice      Multiple Choice                                                                                                    |
| Display end-of-meeting experience feedback                                              | Answer 1                                                                                                    |
| Display a thumbs up/down survey at the end                                              | Answer 2<br>Answer 2                                                                                                    |
| provide additional information about what we                                            | Answer 4 (Ontinnal)                                                                                                    |
|                                                                                         | Answer 5 (Optional)                                                                                                    |
| Co-host                                                                                 | Answer 6 (Optional)                                                                                                    |
| Allow the host to add co-hosts. Co-hosts hav                                            | Answer 7 (Optional)                                                                                                    |
|                                                                                         | Answer 8 (Optional)                                                                                                    |
|                                                                                         | Answer 9 (Optional)                                                                                                    |
| Polling                                                                                 | Answer 10 (Optional)                                                                                                    |
| Add 'Polls' to the meeting controls. This allow                                         | Delete                                                                                                    |
|                                                                                         | Dalle                                                                                                    |
|                                                                                         | Puis                                                                                                    |
|                                                                                         | Poll 1: Zoom Polling Demo 🗸 🖌 Edit                                                                                                    |
|                                                                                         | ✓ Poll 1: Zoom Polling Demo                                                                                                    |
| You have created 2 polls for this meeting.                                              | Poll 2: Poll 1: Favorite Food Type                                                                                                    |
|                                                                                         | Polling? It's possible to do a poll in Zoom?                                                                                                    |
| Title                                                                                   |                                                                                                    |
| This                                                                                    | I know you can, but that's about it!                                                                                                    |
|                                                                                         | I know you can, but that's about it! I am a pro with Zoom polling.                                                                                                    |
| <ul> <li>Poll 1:Zoom Polling Demo</li> </ul>                                            | I know you can, but that's about it! I am a pro with Zoom polling. 2. How do you create a poll in Zoom?                                                                                                    |
| <ul> <li>Poll 1:Zoom Polling Demo</li> </ul>                                            | I know you can, but that's about it! I am a pro with Zoom polling.  How do you create a poll in Zoom? Turn on polling in Zoom. Create the cell in Zoom                                                                                                    |
| <ul> <li>Poll 1:Zoom Polling Demo</li> <li>Poll 2:Poll 1: Favorite Food Type</li> </ul> | I know you can, but that's about it! I am a pro with Zoom polling.  How do you create a poll in Zoom?  Turn on polling in Zoom.  Create the poll in Zoom.                                                                                                    |
| <ul> <li>Poll 1:Zoom Polling Demo</li> <li>Poll 2:Poll 1: Favorite Food Type</li> </ul> | I know you can, but that's about it! I am a pro with Zoom polling.  How do you create a poll in Zoom? Turn on polling in Zoom. Create the poll in Zoom. I have no clue, please tell me.                                                                      |
| <ul> <li>Poll 1:Zoom Polling Demo</li> <li>Poll 2:Poll 1: Favorite Food Type</li> </ul> | I know you can, but that's about it!     Iam a pro with Zoom polling.      How do you create a poll in Zoom?     Turn on polling in Zoom.     Create the poll in Zoom.     I have no clue, please tell me.                                                   |
| <ul> <li>Poll 1:Zoom Polling Demo</li> <li>Poll 2:Poll 1: Favorite Food Type</li> </ul> | <ul> <li>I know you can, but that's about it!</li> <li>I am a pro with Zoom polling.</li> </ul> 2. How do you create a poll in Zoom? <ul> <li>Turn on polling in Zoom.</li> <li>Create the poll in Zoom.</li> <li>I have no clue, please tell me.</li> </ul> |

# Zoom Breakout Rooms

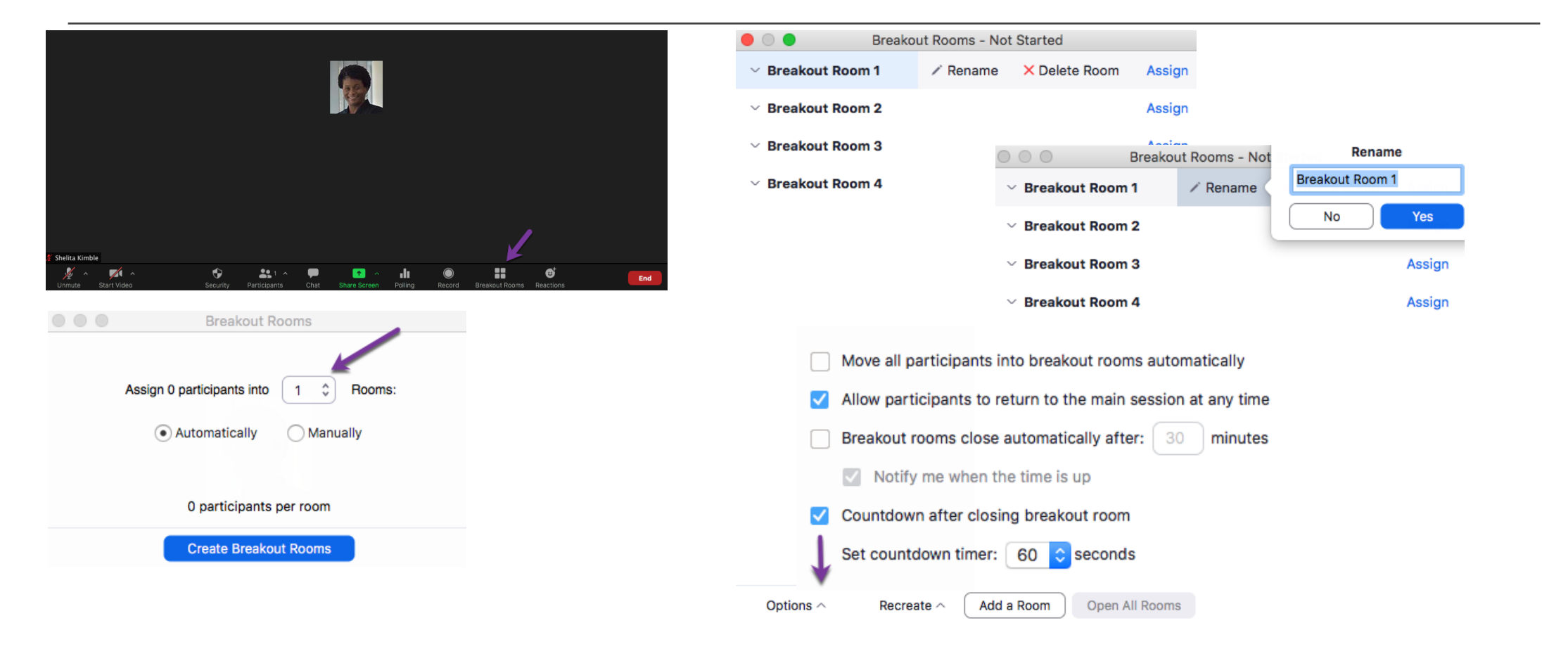

# Annotation

- ➢On Shared Screen & Whiteboard
- ➤Tools for Presenting
  - Spotlight Tool
  - ≻ Stamp
  - ➤ Draw

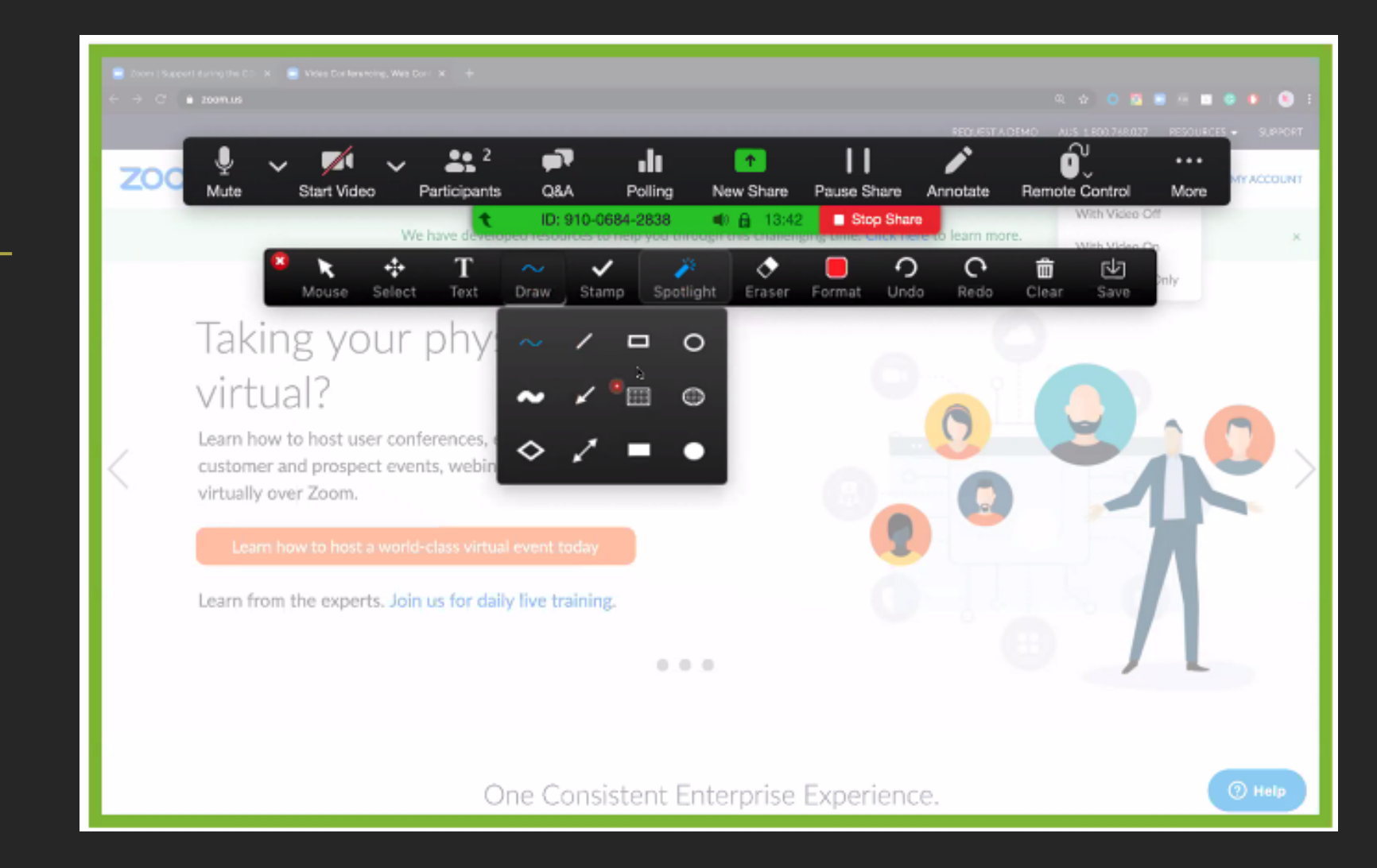

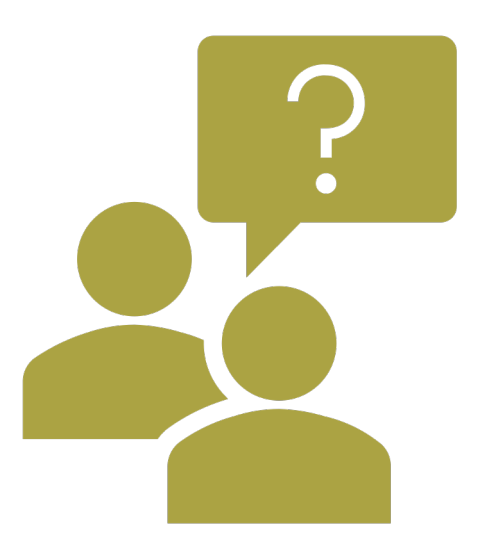

# Questions

### Resources

MDA Zoom User Guide (Scheduling and Hosting Zoom Meetings) <u>PDF</u>

Joining a Zoom Meeting <u>https://support.zoom.us/hc/en-</u> <u>us/articles/201362193-How-Do-I-Join-A-Meeting-</u>

Zoom Help Center <u>https://support.zoom.us/hc/en-us</u>

Zoom Polling for Meetings <u>https://support.zoom.us/hc/en-</u> <u>us/articles/213756303-Polling-for-meetings</u>

Zoom Breakout Rooms <u>https://support.zoom.us/hc/en-us/articles/206476313</u>

Scheduling Privileges
 <u>https://support.zoom.us/hc/en-</u>
 <u>us/articles/201362803-Scheduling-privilege</u>

 <u>Using Outlook Add In</u>